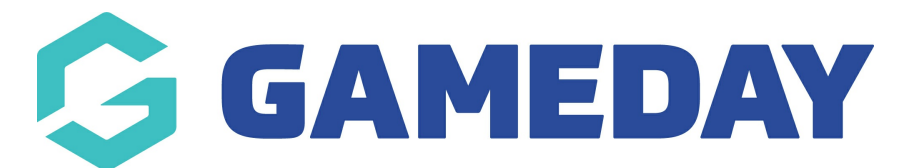

## How do I add products to an existing Registration Form?

Last Modified on 10/11/2023 1:07 pm AEDT

In order to collect payments online through a Passport Registration Form, you will need to attach Products to the Registration Form.

**Note**: Products are created separately from the Registration Forms interface, and you will need to first have products available in your database to add to a form. Click here to learn how to create Products.

To add a Product to an existing Registration Form:

1. In the left-hand menu, open the Registrations menu and select **REGISTRATION FORMS** 

| G           | GAMEDAY 💪                   |
|-------------|-----------------------------|
| Gan<br>Club | neDay Passport Training 🔍 🗸 |
|             | Dashboard                   |
| 228         | Members •                   |
| P           | Competitions •              |
| ¥2          | Teams                       |
| <u></u>     | Communications              |
|             | Registrations               |
|             | Payment Configuration       |
|             | Products                    |
|             | Promo Codes NEW             |
|             | Registration Forms          |
|             | Locator                     |
|             | Form Restrictions           |
| œ           | Reports                     |
| $\sim$      |                             |
| 225         |                             |
| Memb        | ers Teams Clubs Comps       |

2. Find the Registration Form, then click **EDIT** 

| R | egistration Forms Help              |                       |             |      |      |         |                  |
|---|-------------------------------------|-----------------------|-------------|------|------|---------|------------------|
|   | Parent Body Forms                   |                       |             |      |      |         |                  |
|   | National Registration Form (#53376) | Member to Association | Set Primary | View | Edit | < Share | Download QR Code |

## 3. Click the **PRODUCTS** tab

| Registration Forms » Edit » Settings |                              |                                                                                                    |
|--------------------------------------|------------------------------|----------------------------------------------------------------------------------------------------|
| national Registration r              | ·onn(#55576)                 | View Form                                                                                                    |
| Settings                             |                              | Save                                                                                                    |
| Fields                               | Form Name:                   | National Registration Form                                                                                                    |
|                                      | Type of Form:                | Member to Association                                                                                                    |
| Layout                               | Form Enabled                 | Yes                                                                                                    |
| Conditional Fields                   | Payment is Compulsory        |                                                                                                    |
| Products                             |                              | [This option should be set only if payments are enabled and you have merchant account set up.]                                                                                                    |
| Conditional Products                 |                              | Payments are enabled.<br>A Merchant account has been set up.<br>Bank Account has been verified.<br>When this cation is set and there is at least any monotony product, they registrate must also now online in order to complete the |
| Messages                             |                              | registration. See how to make a product mandatory.                                                                                                    |
|                                      | Allow Member to Register as: | <ul> <li>Player</li> <li>Coach</li> <li>Manager</li> <li>Official</li> <li>Non Competitor or Supporter</li> <li>Volunteer</li> </ul>                                                                                                 |

4. The **Products** tab allows you to link and make available for purchase previously created products to your registration form.

Any products that you tick in the **ACTIVE** column highlighted below will be displayed to members on your registration form if they are eligible to purchase that product.

| National Registration | Form (#5                                                                                                    | 3376)       |            |          |                  |                                 |       | View Form   |  |  |  |  |  |
|-----------------------|----------------------------------------------------------------------------------------------------|-------------|------------|----------|------------------|---------------------------------|-------|-------------|--|--|--|--|--|
| Settings<br>Fields    | Choose which products to make available for selection on the registration form by checking the corresponding 'Active' box.<br>If you have dependent products, please ensure that you provide the products they are dependent on. |             |            |          |                  |                                 |       |             |  |  |  |  |  |
| Layout                | Active                                                                                                    | Mandatory 🚺 | Sequence i | Locked i | Group            | Product Name                    | Price | Created By  |  |  |  |  |  |
| Conditional Fields    |                                                                                                    |             |            |          | Association Fees | 2022/2023 Age 06 Membership Fee | 50.00 | Association |  |  |  |  |  |
| Products              |                                                                                                    | 0           |            |          | Association Fees | 2022/2023 Age 07 Membership Fee | 50.00 | Association |  |  |  |  |  |
| Conditional Products  |                                                                                                    |             |            |          | Association Fees | 2022/2023 Age 08 Membership Fee | 50.00 | Association |  |  |  |  |  |
| Messages              | 0                                                                                                    |             |            |          | Association Fees | 2022/2023 Age 10 Membership Fee | 50.00 | Association |  |  |  |  |  |

The **MANDATORY** checkbox option will set the product as pre-selected for the member if they are eligible to purchase the product.

| National Registration Form (#53376) |                                                                                                    |             |            |          |                  |                                 |       |             |  |  |  |  |
|-------------------------------------|----------------------------------------------------------------------------------------------------|-------------|------------|----------|------------------|---------------------------------|-------|-------------|--|--|--|--|
| Settings<br>Fields                  | Settings         Choose which products to make available for selection on the registration form by checking the corresponding 'Active' box.           If you have dependent products, please ensure that you provide the products they are dependent on.         Fields |             |            |          |                  |                                 |       |             |  |  |  |  |
| Layout                              | Active                                                                                                    | Mandatory i | Sequence i | Locked i | Group            | Product Name                    | Price | Created By  |  |  |  |  |
| Conditional Fields                  |                                                                                                    |             |            |          | Association Fees | 2022/2023 Age 06 Membership Fee | 50.00 | Association |  |  |  |  |
| Products                            |                                                                                                    |             |            |          | Association Fees | 2022/2023 Age 07 Membership Fee | 50.00 | Association |  |  |  |  |
| Conditional Products                |                                                                                                    |             |            |          | Association Fees | 2022/2023 Age 08 Membership Fee | 50.00 | Association |  |  |  |  |
| riessages                           | 0                                                                                                    |             |            |          | Association Fees | 2022/2023 Age 10 Membership Fee | 50.00 | Association |  |  |  |  |

5. Once you've applied the relevant settings, click **SAVE** 

| National Registration | Form (#5                                                                                                    | 3376)                                                                                    |            |                                                                                                    |                  |                                 |             | View Form   |  |  |  |  |
|-----------------------|----------------------------------------------------------------------------------------------------|------------------------------------------------------------------------------------------|------------|----------------------------------------------------------------------------------------------------|------------------|---------------------------------|-------------|-------------|--|--|--|--|
| Settings              | Settings Choose which products to make available for selection on the registration form by checking the corresponding 'Active' box. If you have dependent products, please ensure that you provide the products they are dependent on. |                                                                                          |            |                                                                                                    |                  |                                 |             |             |  |  |  |  |
| Fields                | ,                                                                                                    | n jou nare dependent producto, productinar fou pronde the product they are dependent on. |            |                                                                                                    |                  |                                 |             |             |  |  |  |  |
| Layout                | Active                                                                                                    | Mandatory 🚺                                                                              | Sequence i | Locked 🚺                                                                                                    | Group            | Product Name                    | Price       | Created By  |  |  |  |  |
| Conditional Fields    |                                                                                                    |                                                                                          |            |                                                                                                    | Association Fees | 2022/2023 Age 06 Membership Fee | 50.00       | Association |  |  |  |  |
| Products              |                                                                                                    |                                                                                          |            |                                                                                                    | Association Fees | 2022/2023 Age 07 Membership Fee | 50.00       | Association |  |  |  |  |
| Conditional Products  |                                                                                                    |                                                                                          |            |                                                                                                    | Association Fees | 2022/2023 Age 08 Membership Fee | 50.00       | Association |  |  |  |  |
| Messages              |                                                                                                    |                                                                                          |            |                                                                                                    | Association Fees | 2022/2023 Age 10 Membership Fee | 50.00       | Association |  |  |  |  |
|                       |                                                                                                    |                                                                                          |            | Selection on the registration form by checking the corresponding 'Active' box.         Locked i       Group       Product Name       Price       Created By         1       Locked i       Group       Product Name       Price       Created By         1       Association Fees       022/2023 Age 06 Membership Fee       50.00       Association         1       Association Fees       022/2023 Age 07 Membership Fee       50.00       Association         1       Association Fees       022/2023 Age 08 Membership Fee       50.00       Association         1       Association Fees       022/2023 Age 08 Membership Fee       50.00       Association         1       Association Fees       022/2023 Age 10 Membership Fee       50.00       Association         1       Association Fees       022/2023 Age 10 Membership Fee       50.00       Association         1       Association Fees       022/2023 Age 11 Membership Fee       50.00       Association         1       Association Fees       022/2023 Age 12 Membership Fee       50.00       Association         1       Association Fees       022/2023 Age 12 Membership Fee       50.00       Association |                  |                                 | Association |             |  |  |  |  |
|                       |                                                                                                    |                                                                                          |            |                                                                                                    | Association Fees | 2022/2023 Age 12 Membership Fee | 50.00       | Association |  |  |  |  |

Your Products will then be available for eligible members to purchase when they register through the form

| C)                                    |                           | C                                  | GameDay Passport Training<br>National Registration Form |          |                 |           |                      |  | G |
|---------------------------------------|---------------------------|------------------------------------|---------------------------------------------------------|----------|-----------------|-----------|----------------------|--|---|
|                                       |                           |                                    |                                                         |          |                 |           |                      |  |   |
| 1.                                    | .Choose Type 🥑            | 2. Basic Info 🥑                    | 3.Questions 🤡                                           | 4.1      | Products        | 5.        | Payment              |  |   |
|                                       | Name: Eric Burt           |                                    |                                                         | D        | o you have a pr | omo code? |                      |  |   |
| Pro                                   | DOB: 26/03/2016<br>oducts | Email: dobana@mailinator.c         | om                                                      |          |                 |           |                      |  |   |
| Ple                                   | ease check the box aga    | inst any products you would like   | e to purchase.                                          |          |                 |           |                      |  |   |
|                                       |                           | National Federation Fee<br>Details | \$50.0                                                  | Sumr     | nary Proc       |           | \$100.00<br>\$100.00 |  |   |
|                                       | ]                         | 2022/2023 Age 08 Member            | ship Fee \$50.0                                         | )<br>← E |                 |           |                      |  |   |
| · · · · · · · · · · · · · · · · · · · | – Back to Questions       |                                    | Confirm Selection                                       |          |                 |           |                      |  |   |
|                                       |                           |                                    |                                                         |          |                 |           |                      |  |   |